## How to Access Your Student Atlas Email Account

1. Log in to your Atlas account at <a href="https://valenciacollege.edu/atlas">https://valenciacollege.edu/atlas</a>

| VALENCIACOLLEGE              |                  |  |  |
|------------------------------|------------------|--|--|
| ogin to Canvas <u>here</u> . |                  |  |  |
|                              | Forgot Username? |  |  |
| Username:                    |                  |  |  |
|                              | Forgot Password? |  |  |
| Password:                    |                  |  |  |
|                              | LOGIN            |  |  |
|                              | Login Issues?    |  |  |
|                              |                  |  |  |

| ⊠ 0365/Email ▼ | Q Sei     |
|----------------|-----------|
| Email          |           |
| Office 365 Hon | ne<br>Jmj |

2. On the upper right, click on the **O365/Email** drop-down:

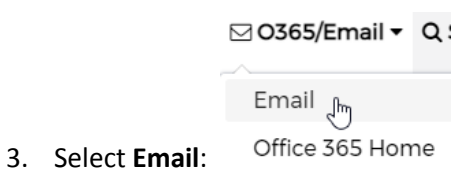

4. You may see a **Sign in** page for Microsoft Outlook:

| Ou                                | tloo | k    |
|-----------------------------------|------|------|
| Microsoft                         |      |      |
| Sign in<br>to continue to Outlook |      |      |
| Email, phone, or Skype            |      |      |
| No account? Create one!           |      |      |
| Can't access your account?        |      |      |
|                                   | Back | Next |
|                                   |      |      |
| -                                 |      |      |
| ିର୍ଦ୍ଧ Sign-in options            |      |      |

5. Enter your Atlas Email address (note: your Atlas Email address is your Atlas username and @mail.valenciacollege.edu—example: <u>catlas@mail.valenciacollege.edu</u>) and click **Next**:

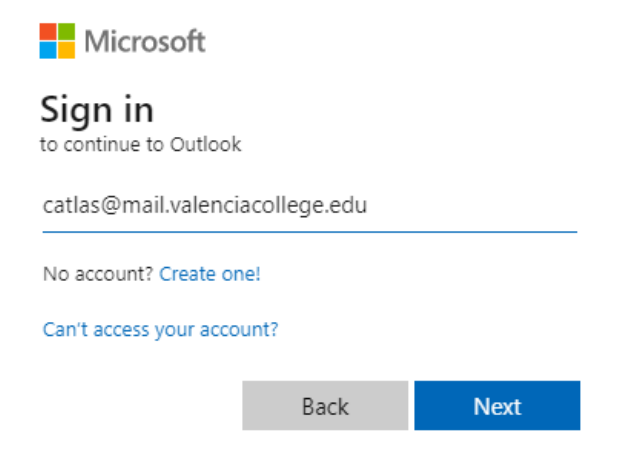

6. You may be asked to select which account you would like to use; select the **Work or school account** that indicates it was **Created by your IT department**:

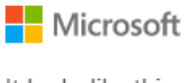

It looks like this email is used with more than one account from Microsoft. Which one do you want to use?

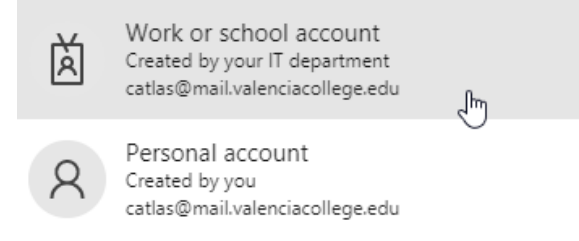

- 7. You may be prompted to sign into Atlas again; log in again with your Atlas credentials (note: your initial log in session will still be open in another tab of your browser—this is okay).
- 8. After you have logged in the second time, you will either be directed right to your Atlas email account:

| =  | Outlo  | ook          | ✓ Search                  |                 |
|----|--------|--------------|---------------------------|-----------------|
|    | ≡      | New message  | 🛆 Mark all as read 🏷 Undo |                 |
|    | $\sim$ | Favorites    | ⊘ Inbox ★                 | $Filter  \lor $ |
| RR |        | Inbox        | ·                         | Î               |
| 0  | ⊳      | Sent Items   |                           |                 |
| ~  |        | Add favorite |                           |                 |

## OR

You may be directed to the Office 365 landing page:

|          | VALENCIACOLLEGE                             | Office 365           |                                       |
|----------|---------------------------------------------|----------------------|---------------------------------------|
| n        | 1                                           |                      | Good afternoon, Charli                |
| $\oplus$ |                                             |                      |                                       |
| w        |                                             |                      |                                       |
| ×        |                                             |                      |                                       |
| •        |                                             |                      |                                       |
| •        | Click here to access<br>Atlas email account |                      |                                       |
|          |                                             |                      |                                       |
| N        |                                             |                      |                                       |
| 4        |                                             |                      |                                       |
| ų        |                                             |                      |                                       |
| s        |                                             |                      |                                       |
| C        | lick on the 💶 icon on the le                | eft side of the page | e to get to your Atlas email account. |

### Did you receive an "Error 500-account cannot be found" message after clicking on Email in the O365/Email drop-down?

1. Keep the browser page with the error message open; open a new tab in your browser and enter login.microsoftonline.com in the address bar.

- If you are prompted to enter a username, enter your Atlas email address (example: <u>catlas@mail.valenciacollege.edu</u>) and use your Atlas password. You should be directed to Office 365.
- 3. Verify that you are in Valencia College's Office 365 account. If you are in the Office 365 account of a different organization, log out/sign out of that organization's account. The **Sign Out** option is located on the upper right by clicking on the user initials:

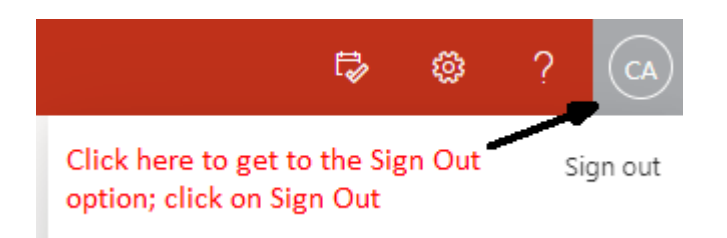

- a. After logging out of the other organization's Office 365 account you will be redirected to the Microsoft Office login page.
- b. At the Microsoft Office login page, you will be prompted to select an account:

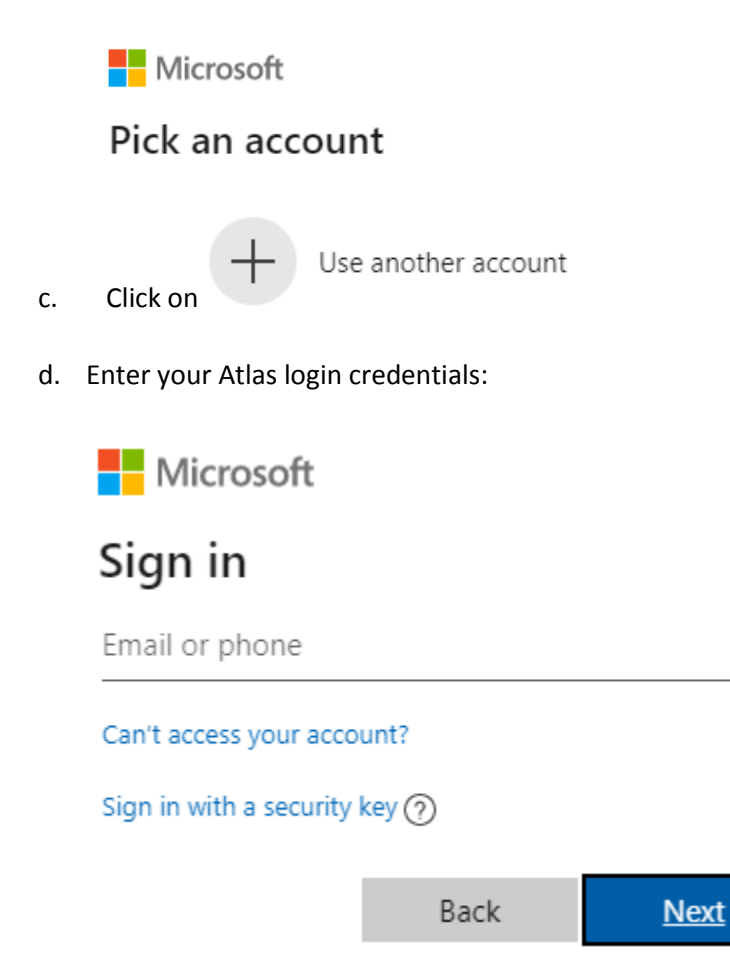

e. You should now be logged into Valencia College's Office 365 account:

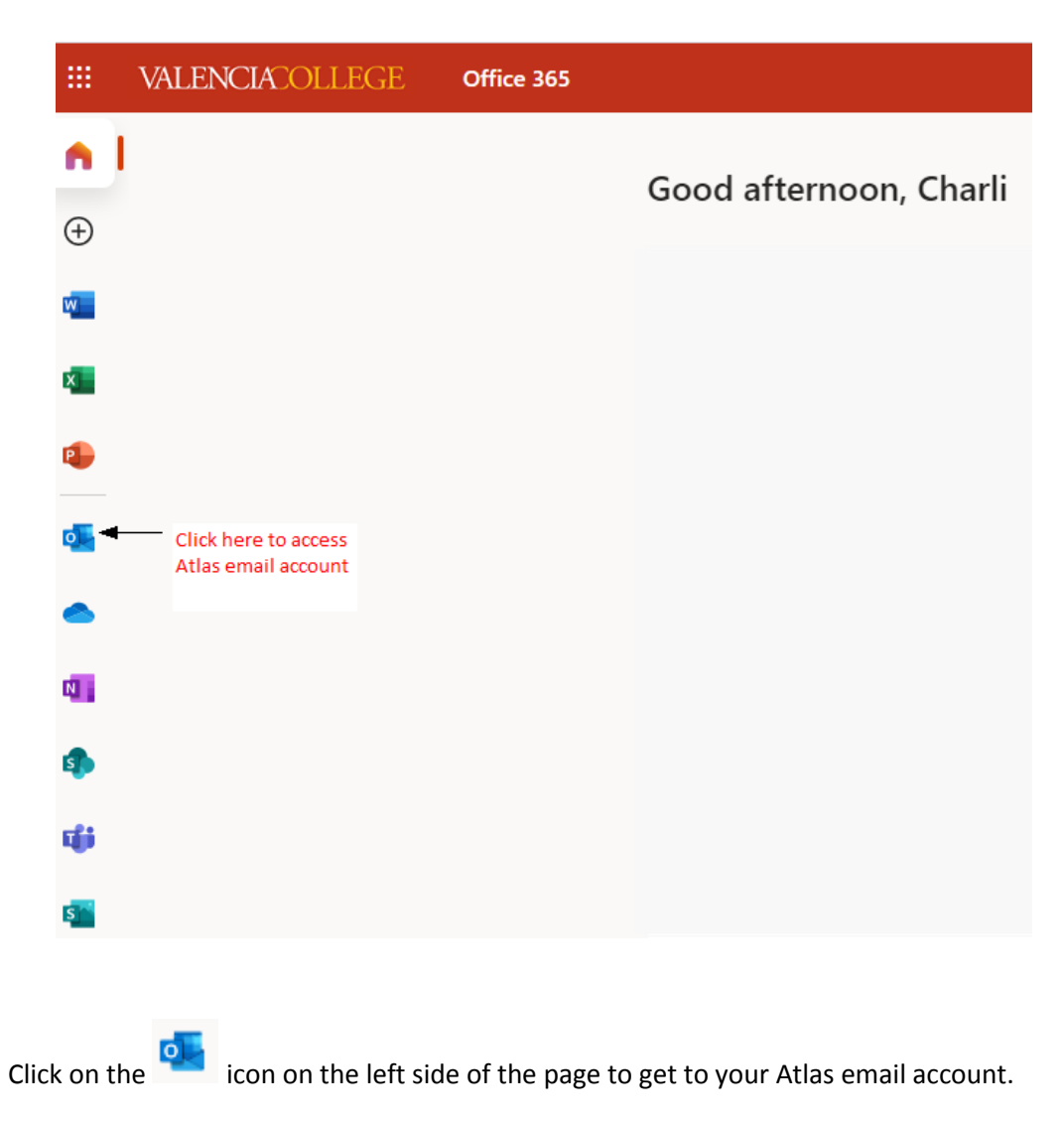

#### **Need help?**

# Please contact the Atlas Student Help Desk at 407-582-5444 or <u>askatlas@valenciacollege.edu</u>.